Anleitung – Sichere Kommunikation mit Pidgin, Jabber und OTR

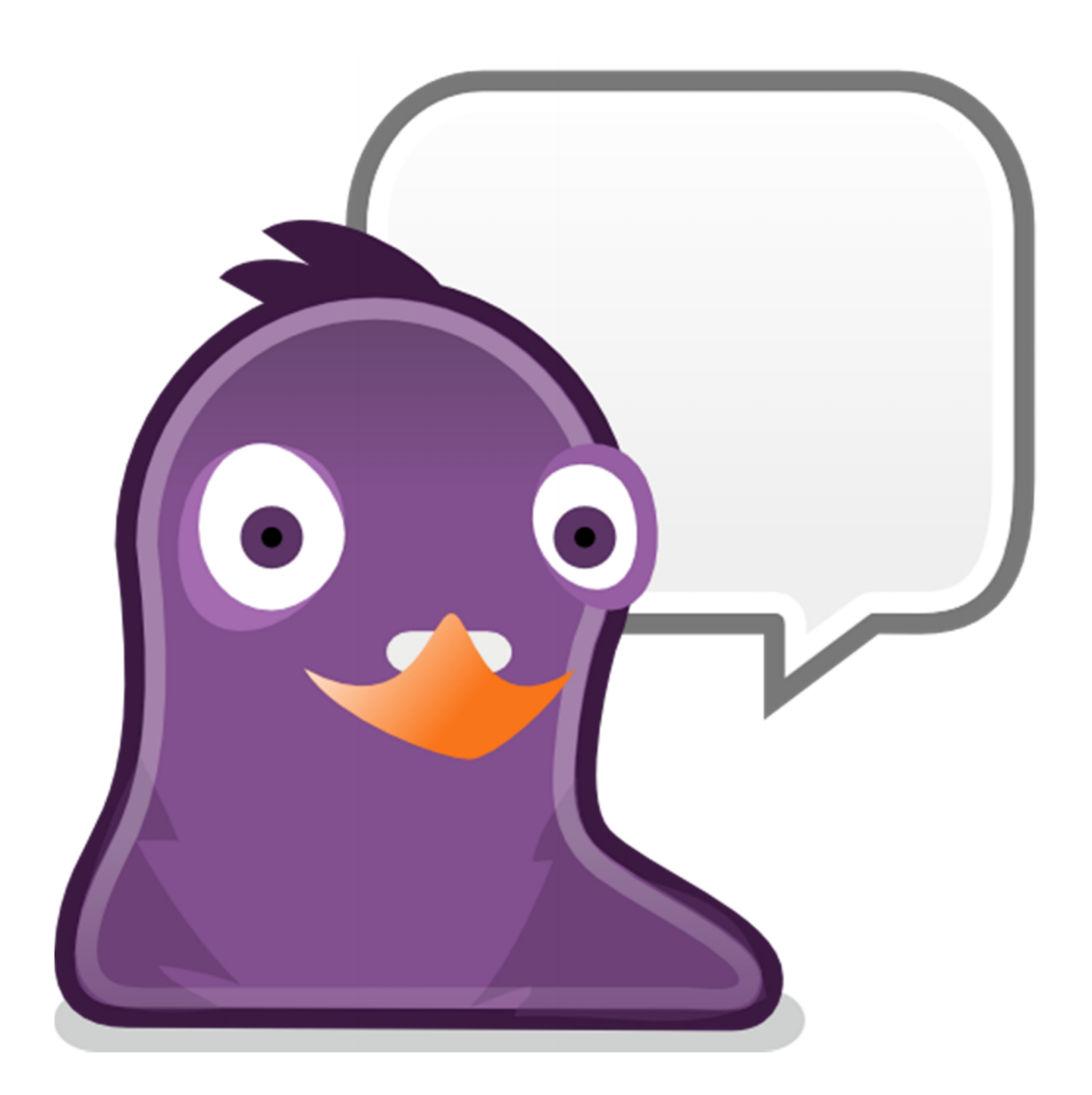

## 1 Hinweis

Diese Anleitung wurde mit dem Betriebssystemen Windows 7 Home Premium (64 Bit) und Windows 8.1 (64 Bit) und Pidgin 2.10.11 mit OTR 4.0.1 getestet, bei anderen Betriebssystemen und Pidgin Versionen kann es ggf. zu Abweichungen kommen.

# 2 Einleitung

Viele von euch kennen sicherlich noch die alten Instant Messenger, wie ICQ oder MSN, heute werden diese nur noch selten genutzt. Die Chat Funktion von Facebook erfreut sich immer größerer Beliebtheit, darüber hinaus nutzen viele WhatsApp auf dem Smartphone. Warum also ein anderes Kommunikationsmittel nutzen?

Weder der Chat von Facebook und dessen Messenger auf dem Smartphone noch WhatsApp bieten eine (verifizierbar) sichere Kommunikation. Es ist möglich die Gespräche abzufangen und für Dritte lesbar zu machen. Pidgin ermöglicht mit dem Protokoll Jabber (XMPP – Extensible Messaging and Presence Protocol) und dem Plugin OTR (Off-the-Record) eine private und auch sichere Unterhaltung zu führen.

## 2.1 Was ist Pidgin?

Pidgin (früher Gaim) ist ein Instant Messenger Client. Diese Software bietet die Möglichkeit mehrere Dienste und Protokolle, wie auch ICQ oder MSN, aber eben auch Jabber, zu nutzen. Pidgin ist Open-Source-Software und kostenlos sowie werbefrei.

## 2.2 Was ist Jabber?

Jabber ist ein Dienst, der das XMPP-Protokoll nutzt. Mit Jabber hat man die Möglichkeit durch eine Freundesliste (Buddy-Liste) mit Freunden in Kontakt zu treten.

#### 2.3 Welcher Jabber -Server?

Es gibt zahlreiche Jabber Server, empfehlenswert ist der Jabber-Server von systemli.org. Dieser Server wird von einem linken Tech-Kollektiv betreut und lässt nur verschlüsselte Verbindungen zu ihrem Server zu.

#### 2.4 Off-the-Record Messaging (OTR)

Off-the-Record Messaging oder kurz OTR (deutsch: inoffizielle; vertrauliche, nicht für die Öffentlichkeit bestimmte Nachrichtenvermittlung) ist ein Verschlüsselungsprotokoll, welches als Plugin für Pidgin verfügbar ist. Mit diesem Plugin ist es möglich eine sichere und private Unterhaltung mit einem Buddy zu starten und dient als Erweiterung der bereits vorhanden Verschlüsselung zum Jabber-Server. Es werden keine Mitschnitte erstellt und es ist nicht möglich die Inhalte der Unterhaltung in irgendeiner Form sichtbar zu machen.

## 3 Download und Installation

## 3.1 Installationsvoraussetzungen

- Internetverbindung
- mind. Windows 2000
- 9,2 MB, installiert ca. 50 MB freier Speicher

#### 3.2 Download

Download Pidgin Instant Messenger Client <a href="https://www.pidgin.im/download/">https://www.pidgin.im/download/</a>

Download OTR - Off-the-Record Messaging https://otr.cypherpunks.ca/binaries/windows/pidgin-otr-4.0.1.exe

## 3.3 Installation Pidgin 2.10.11

Einfach den Installationsanweisungen folgen.

| Installer Language        | × |
|---------------------------|---|
| Please select a language. |   |
| Deutsch                   | ~ |
| OK Cancel                 |   |

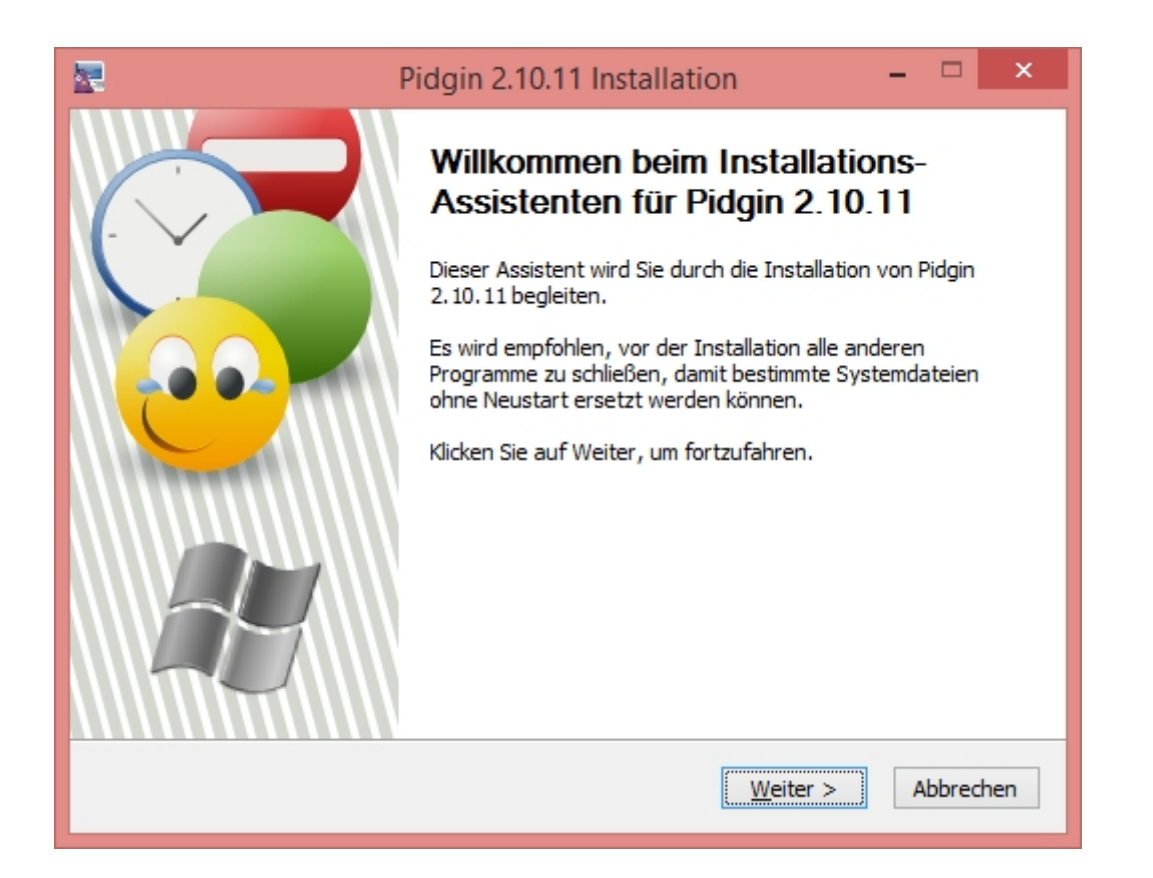

| 🔄 Pi                                                                                                    | dgin 2.10.11 Installation                                                                                                    | n                                                                                                    | - 🗆 🗙                                                   |
|----------------------------------------------------------------------------------------------------|----------------------------------------------------------------------------------------------------|----------------------------------------------------------------------------------------------------|---------------------------------------------------------|
|                                                                                                    | <b>enzabkommen</b><br>tte lesen Sie die Lizenzbedingun<br>stallation fortfahren.                                                                                                    | gen durch, bevor                                                                                                    | Sie mit der                                             |
| Drücken Sie die Bild-nach-unten                                                                                                    | Taste, um den Rest des Abkom                                                                                                    | mens zu sehen.                                                                                                    |                                                         |
| GNU GEN<br>Version                                                                                                    | NERAL PUBLIC LICENSE<br>12, June 1991                                                                                                    |                                                                                                    | ^                                                       |
| Copyright (C) 1989, 1991 Free<br>51 Franklin Street, Fifth Floor,<br>Everyone is permitted to copy<br>of this license document, but c                                                                                                    | Software Foundation, Inc.,<br>Boston, MA 02110-1301 USA<br>and distribute verbatim copies<br>hanging it is not allowed.                                                                                                    |                                                                                                    |                                                         |
|                                                                                                    | Preamble                                                                                                    |                                                                                                    |                                                         |
| The licenses for most software                                                                                                    | e are designed to take away yo                                                                                                    | ur                                                                                                    | ~                                                       |
| Pidgin 2.10.11 wird unter der Gl<br>hier nur der Information. Klicker                                                                                                    | NU General Public License (GPL)<br>1 Sie auf Weiter, um fortzufahre                                                                                                    | veröffentlicht. Di<br>m.                                                                                                    | ie Lizenz dient                                         |
| Nullsoft Install System v2.46                                                                                                    |                                                                                                    |                                                                                                    |                                                         |
|                                                                                                    | < <u>Z</u> urück                                                                                                    | Weiter >                                                                                                    | Abbrechen                                               |
|                                                                                                    |                                                                                                    |                                                                                                    |                                                         |
| _                                                                                                    |                                                                                                    |                                                                                                    | -                                                       |
| R Pi                                                                                                    | dgin 2.10.11 Installatio                                                                                                    | n                                                                                                    | - 🗆 ×                                                   |
| ₽i<br>¢ið9in ‰                                                                                                    | dgin 2.10.11 Installatio<br>mponenten auswählen<br>ählen Sie die Komponenten aus                                                                                                    | n<br>, die Sie installiere                                                                                                  | en möchten.                                             |
| Wählen Sie die Komponenten au<br>die Sie nicht installieren wollen.                                                                                                    | dgin 2.10.11 Installatio<br>mponenten auswählen<br>ählen Sie die Komponenten aus<br>Is, die Sie installieren möchten u<br>Klicken Sie auf Weiter, um fortz                                                                                                    | n<br>, die Sie installiere<br>Ind wählen Sie die<br>ufahren.                                                                | en möchten.<br>ejenigen ab,                             |
| Wählen Sie die Komponenten au         Wählen Sie die Komponenten au         Wählen Sie die Komponenten aus, die Sie installieren wollen.                                                                                                    | dgin 2.10.11 Installatio<br>mponenten auswählen<br>ählen Sie die Komponenten aus<br>us, die Sie installieren möchten u<br>Klicken Sie auf Weiter, um fortz<br>GTK+ Runtime-Umgeb<br>GTK+ Runtime-Umgeb<br>GTK+ Runtime-Umgeb<br>Verknüpfungen<br>Verknüpfungen<br>Startmenü<br>Componenten auswählen<br>Startmenü                                                                                                    | n<br>, die Sie installiere<br>und wählen Sie die<br>ufahren.<br>ung (erforderlich,<br>ng Client (erforde                    | en möchten.<br>ejenigen ab,<br>falls nich A<br>erlich)  |
| Wählen Sie die Komponenten au         Wählen Sie die Komponenten au         Wählen Sie die Komponenten aus, die Sie installieren wollen. I         Wählen Sie die Komponenten aus, die Sie installieren möchten:         Benötigter Speicher: 41.0MB                                       | dgin 2.10.11 Installatio<br>mponenten auswählen<br>ählen Sie die Komponenten aus<br>us, die Sie installieren möchten u<br>Klicken Sie auf Weiter, um fortz<br>GTK+Runtime-Umgeb<br>GTK+Runtime-Umgeb | n<br>, die Sie installiere<br>und wählen Sie die<br>ufahren.<br>ung (erforderlich,<br>ng Client (erforde<br>über eine Kompo | en möchten.<br>ejenigen ab,<br>efalls nich A<br>erlich) |
| Wählen Sie die Komponenten au         Wählen Sie die Komponenten au         Wählen Sie die Komponenten aus, die Sie installieren wollen. I         Wählen Sie die Komponenten aus, die Sie installieren möchten:         Benötigter Speicher: 41.0MB         Nullsoft Install System v2.46 | dgin 2.10.11 Installatio<br>mponenten auswählen<br>ählen Sie die Komponenten aus<br>us, die Sie installieren möchten u<br>Klicken Sie auf Weiter, um fortz<br>GTK+Runtime-Umgeb<br>GTK+Runtime-Umgeb<br>Pidgin Instant Messagi<br>Verknüpfungen<br>Desktop<br>Startmenü<br>Startmenü<br>Beschreibung<br>Bewegen Sie den Mauszeiger<br>ihre Beschreibung zu sehen.                                                                                                    | n<br>, die Sie installiere<br>und wählen Sie die<br>ufahren.<br>ung (erforderlich,<br>ng Client (erforde<br>über eine Kompo | en möchten.<br>ejenigen ab,<br>falls nich<br>erlich)    |

Einstellungen zur Installation:

- ✓ GTK+ Runtime-Umgebung (erforderlich)
   ✓ Pidgin Instant Messaging Client (erforderlich)
- Verknüpfungen Desktop und Startmenü (manuell)
   URI-Behandlung (manuell) <u>http://forum.pidgin-im.de/showthread.php?tid=701</u>
- Unterstützung zur Rechtschreibkontrolle German (Germany)
   Debug-Symbole (zum Melden von Abstürzen)

| _                    |                                                                                                    |
|----------------------|----------------------------------------------------------------------------------------------------|
| <u></u>              | Pidgin 2.10.11 Installation – 🗆 🔨                                                                                                    |
| -                    | Zielverzeichnis auswählen                                                                                                    |
| ۲'                   | Wählen Sie das Verzeichnis aus, in das Pidgin 2.10.11 installiert<br>werden soll.                                                                                                    |
| Pidg<br>Verz<br>Verz | n 2.10.11 wird in das unten angegebene Verzeichnis installiert. Falls Sie in ein anderes<br>eichnis installieren möchten, klicken Sie auf Durchsuchen und wählen Sie ein anderes<br>eichnis aus. Klicken Sie auf Installieren, um die Installation zu starten. |
| Zie                  | lverzeichnis                                                                                                    |
|                      | C:\Program Files (x86)\Pidgin                                                                                                    |
| Bend<br>Verf         | itigter Speicher: 41.0MB<br>ügbarer Speicher: 72.2GB<br>Install System v2.46                                                                                                    |
|                      | < <u>Z</u> uruck <u>I</u> nstallieren Abbrechen                                                                                                    |
|                      |                                                                                                    |
| 2                    | Pidgin 2.10.11 Installation – 🗆 🗙                                                                                                    |
| ٩i                   | Installiere           Bitte warten Sie, während Pidgin 2.10.11 installiert wird.                                                                                                    |
| Dow                  | nloading atk.zip                                                                                                    |
|                      |                                                                                                    |
|                      |                                                                                                    |
|                      |                                                                                                    |
|                      | 2kB (0%) of 11873kB at 2.7kB/s (1 hour remaining)                                                                                                    |
|                      |                                                                                                    |
|                      |                                                                                                    |
|                      |                                                                                                    |
|                      |                                                                                                    |

Nullsoft Install System v2.46 < <u>Z</u>urück <u>W</u>eiter > Abbrechen

| 22                                                                       | Pidgin 2.10.11 Installation – 🗆                                                                                    | ×    |
|--------------------------------------------------------------------------|----------------------------------------------------------------------------------------------------|------|
| eiggin                                                                   | Die Installation ist vollständig<br>Die Installation wurde erfolgreich abgeschlossen.                              |      |
| Fertig                                                                   |                                                                                                    |      |
| Zielverzeichnis: C:\Progr                                                | am Files (x86)\Pidgin                                                                                              | ^    |
| Downloading the de_DE<br>Zielverzeichnis: C:\Progr                       | Dictionary (https://pidgin.im/win32/download_redir.php?v<br>am Files (x86)\Pidgin\spellcheck\share\enchant\myspell |      |
| Extract: de_AL.dic<br>Extract: de_DE.aff                                 |                                                                                                    |      |
| Extract: de_DE.dic<br>Extract: README_de_Di<br>Zielverzeichnis: C:\Progr | E.txt<br>ram Files (v86)\Pidoin                                                                                    |      |
| de_DE Dictionary is insta                                                | alled                                                                                                    |      |
| Nullcoft Install Sustam v2.46                                            |                                                                                                    | *    |
| Nullson Canscall Dystem V2,40                                            | < <u>Z</u> urück <u>Weiter</u> > Abbred                                                                            | :hen |

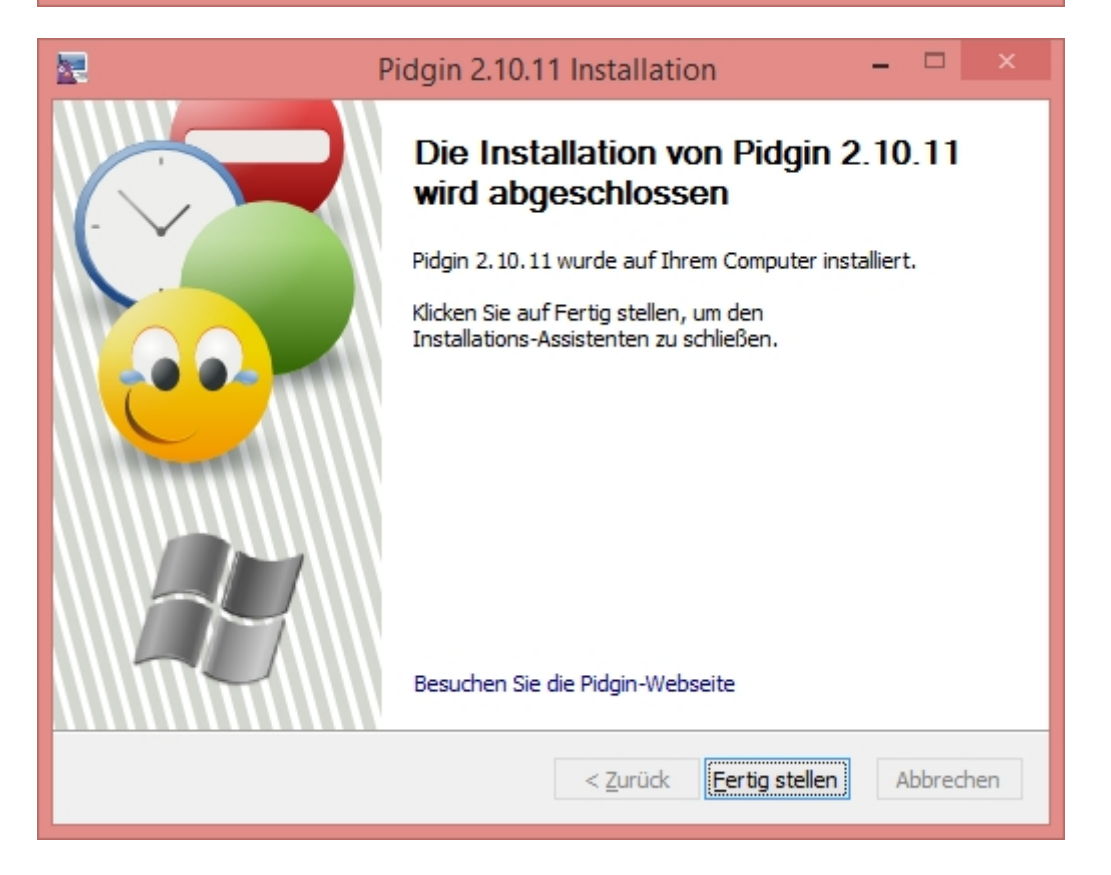

# 3.4 Installation OTR 4.0.1

Einfach den Installationsanweisungen folgen.

| 6                                                                                                    | pidgin-otr 4.0.1 Setup 🚽 🗖 🗙                                                                                                    |  |  |
|----------------------------------------------------------------------------------------------------|----------------------------------------------------------------------------------------------------|--|--|
|                                                                                                    | Welcome to the pidgin-otr 4.0.1<br>Setup Wizard<br>This wizard will guide you through the installation of<br>pidgin-otr 4.0.1.<br>It is recommended that you close all other applications<br>before starting Setup. This will make it possible to update<br>relevant system files without having to reboot your<br>computer.<br>Click Next to continue. |  |  |
|                                                                                                    | Next > Cancel                                                                                                    |  |  |
|                                                                                                    |                                                                                                    |  |  |
| 0                                                                                                    | pidgin-otr 4.0.1 Setup – 🗆 🗙                                                                                                    |  |  |
| License Agreement<br>Please review the license term                                                                                                    | ns before installing pidgin-otr 4.0.1.                                                                                                    |  |  |
| Press Page Down to see the r                                                                                                    | rest of the agreement.                                                                                                    |  |  |
| GNU G                                                                                                    | ENERAL PUBLIC LICENSE                                                                                                    |  |  |
| Version 2, June 1991<br>Copyright (C) 1989, 1991 Free Software Foundation, Inc.<br>51 Franklin Street, Fifth Floor, Boston, MA 02110-1301 USA<br>Everyone is permitted to copy and distribute verbatim copies<br>of this license document, but changing it is not allowed. |                                                                                                    |  |  |
| Preamble                                                                                                    |                                                                                                    |  |  |
| The licenses for most software are designed to take away your                                                                                                    |                                                                                                    |  |  |
| If you accept the terms of the agreement, click I Agree to continue. You must accept the agreement to install pidgin-otr 4.0.1.                                                                                                    |                                                                                                    |  |  |
| Nullsoft Install System v2.46-7                                                                                                    |                                                                                                    |  |  |
|                                                                                                    |                                                                                                    |  |  |

| 😙 pidgin-otr 4.0.1 Setup – 🗆 🗙                                                                                                    |
|----------------------------------------------------------------------------------------------------|
| Choose Install Location<br>Choose the folder in which to install pidgin-otr 4.0.1.                                                                                              |
| Setup will install pidgin-otr 4.0.1 in the following folder. To install in a different folder, click Browse and select another folder. Click Install to start the installation. |
| Destination Folder           C:\Program Files (x86)\pidgin-otr         Browse                                                                                                   |
| Space required: 10.4MB<br>Space available: 72.1GB<br>Nullsoft Install System v2.46-7                                                                                            |
| < <u>B</u> ack <u>I</u> nstall Cancel                                                                                                    |

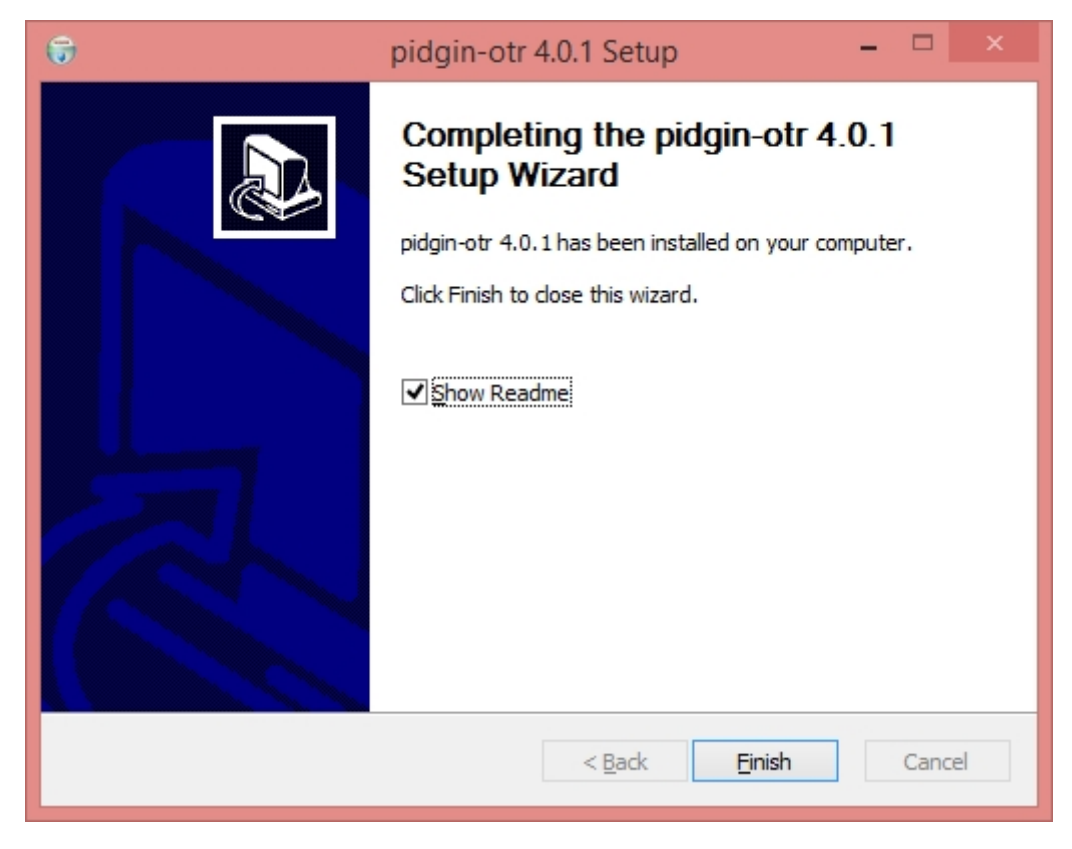

# 4 Konto erstellen (XMPP Account Registration)

Auf folgender Internetseite kann ein neuer Jabber-Account angelegt werden. <u>https://www.systemli.org/service/xmpp.html</u>

Der Username entspricht später dem Benutzername, dass Passwort sollte mind. 8 Zeichen haben, aus Groß- und Kleinbuchstaben, Zahlen und Sonderzeichen bestehen. Sollte der Nutzername schon vorhanden sein, erhaltet ihr die Meldung "Username already taken". Dann müsst ihr einen anderen Nutzername wählen.

Wie sicher dein Passwort ist, kannst du auf folgender Homepage testen. <u>http://www.wiesicheristmeinpasswort.de/</u>

## 5 Pidgin Starten

Doppelklick auf das Desktop Symbol von Pidgin

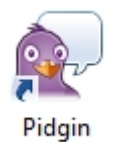

Unter Protokoll XMPP auswählen.

| <u> </u>          |                                                       |           | Kont    | o hinzufüg | gen       |        |                    | × |
|-------------------|-------------------------------------------------------|-----------|---------|------------|-----------|--------|--------------------|---|
| <u>E</u> infach { | Erwei <u>t</u> ert                                    | Proxy     |         |            |           |        |                    |   |
| Anmelde           | eoptione                                              | n         |         |            |           |        |                    |   |
| Pr <u>o</u> to    | koll:                                                 |           |         | W XMPP     | j         | ~      |                    |   |
| <u>B</u> enu      | tzer:                                                 |           |         |            |           |        |                    |   |
| Dom               | ain:                                                  |           |         |            |           |        |                    |   |
| Resso             | ource:                                                |           |         |            |           |        |                    |   |
| <u>P</u> assv     | vort:                                                 |           |         |            |           |        |                    |   |
| - P               | ass <u>w</u> ort s                                    | peichern  |         |            |           |        |                    |   |
| Benutze           | ereinstellu                                           | ungen     |         |            |           |        |                    |   |
| <u>L</u> okal     | ler Alias:                                            |           |         |            |           |        |                    |   |
| B                 | Benachrichtigung über neue <u>M</u> ails              |           |         |            |           |        |                    |   |
|                   | Dieses Buddy- <u>I</u> con für dieses Konto benutzen: |           |         |            |           |        |                    |   |
|                   | E                                                     | ntfernen  |         |            |           |        |                    |   |
| Dieses <u>r</u>   | <u>n</u> eue Kont                                     | to auf de | m Serve | r anlegen  |           |        |                    |   |
|                   |                                                       |           |         |            | Abbrecher | ו<br>ו | <u>H</u> inzufüger | 1 |

Einstellungen Reiter Einfach:

Benutzer:Username wählen, der bei der Registrierung verwendet worden istDomain:jabber.systemli.orgRessource:Gerätename oder frei lassenPasswort:vergebenes Passwort bei der Registrierung

Passwort speichern: nein

Benachrichtigung über neue Mails: nein

Lokaler Alias: Nickname, der in der Buddy-Liste angezeigt werden soll

Buddy-Icon: Avatar bzw. Profilbild, wird ebenfalls in der Buddy-Liste angezeigt

Kein Haken bei "Dieses neue Konto auf dem Server anlegen" setzen und auf "Hinzufügen" klicken.

| 🗟 Konto hinzufügen 🗙                     |                                      |  |  |  |
|------------------------------------------|--------------------------------------|--|--|--|
| Einfach Erweitert Proxy                  |                                      |  |  |  |
| Anmeldeoptionen                          |                                      |  |  |  |
| Pr <u>o</u> tokoll:                      | V XMPP                               |  |  |  |
| <u>B</u> enutzer:                        | testuser                             |  |  |  |
| <u>D</u> omain:                          | jabber.systemli.org                  |  |  |  |
| <u>R</u> essource:                       | laptop                               |  |  |  |
| <u>P</u> asswort:                        | •••••                                |  |  |  |
| Pass <u>w</u> ort speichern              |                                      |  |  |  |
| Benutzereinstellungen                    |                                      |  |  |  |
| Lokaler Alias:                           | Max Mustermann                       |  |  |  |
| Benachrichtigung über neue <u>M</u> ails |                                      |  |  |  |
| Dieses Buddy- <u>I</u> con für diese     | es Konto benutzen:                   |  |  |  |
| <u>E</u> ntfernen                        |                                      |  |  |  |
| Dieses <u>n</u> eue Konto auf dem Serve  | r anlegen                            |  |  |  |
|                                          | <u>A</u> bbrechen <u>H</u> inzufügen |  |  |  |

Folgendes Fenster mit Akzeptieren bestätigen.

|                                                                                                    | SSL-Zertifikatsüberprüfung ×                               |  |  |
|----------------------------------------------------------------------------------------------------|------------------------------------------------------------|--|--|
| <b></b>                                                                                                    | Akzeptieren Sie das Zertifikat für<br>jabber.systemli.org? |  |  |
| Das Zertifikat für jabber.systemli.org konnte nicht überprüft<br>werden.                                        |                                                            |  |  |
| Diesem Zertifikat ist nicht vertrauenswürdig, da kein<br>Zertifikat dessen Vertrauenwürdigkeit bestätigen kann. |                                                            |  |  |
| Ze <u>r</u> tifik                                                                                               | at ansehen Ablehnen Akzeptieren                            |  |  |

|                      | Konten                                      | ×                |
|----------------------|---------------------------------------------|------------------|
| Aktiv Benutzername   | Protokoll                                   |                  |
| testuser@jabber.syst | emli.org/laptop 🖤 XMPP                      |                  |
|                      |                                             |                  |
|                      |                                             |                  |
|                      |                                             |                  |
|                      |                                             |                  |
|                      |                                             |                  |
|                      |                                             |                  |
| <u>H</u> inz         | ufügen <u>B</u> earbeiten <u>L</u> öschen S | <u>c</u> hließen |

Nun einen Haken beim Jabber-Account setzen und es öffnet sich folgendes Fenster, hier euer Passwort eingeben und auf OK klicken.

|         | Pidgin                                                                       |   |  |  |
|---------|------------------------------------------------------------------------------|---|--|--|
| <b></b> | Geben Sie das Passwort für<br>testuser@jabber.systemli.org/laptop (XMPP) ein | W |  |  |
|         | Geben Sie ein Passwort ein:                                                  |   |  |  |
|         | Passwort speichern                                                           |   |  |  |
|         | <u>A</u> bbrechen <u>O</u> K                                                 |   |  |  |

# 6 Einstellungen

Nun ist dein Account eingerichtet und du bist das erste Mal bei Jabber angemeldet. Jetzt sind noch ein paar Einstellungen vorzunehmen, bevor du deine Freunde in deine Liste hinzufügst. Als erstes aktivieren wir OTR. Unter Werkzeuge -> Plugins (alternativ Strg+U) einen Haken bei "Off-the-Record Messaging" setzen und unten auf "Plugin konfigurieren" klicken.

|         | Plugins                                                                                             | × |  |
|---------|----------------------------------------------------------------------------------------------------|---|--|
| Aktiv 4 | Name<br>iviinimiert die Buddy-Liste und die Gesprachstenster, wenn Sie w                            | ^ |  |
|         | <b>Mitschnittsbetrachter</b> 2.10.11<br>Zeigt die Mitschnitte anderer Sofortnachrichtenprogramme im |   |  |
|         | Nachrichten-Zeitstempel-Formate 2.10.11<br>Nachrichten-Zeitstempel-Formate anpassen.                |   |  |
|         | <b>Neue Zeile</b> 2.10.11<br>Fügt einen Zeilenumbruch vor angezeigter Nachricht ein.                |   |  |
|         | NSS-Einstellungen 2.10.11<br>Verschlüsselungen und andere Einstellungen für das NSS SSL/TL          |   |  |
| •       | Off-the-Record Messaging 4.0.1<br>Ermöglicht private und sichere Unterhaltungen                     |   |  |
|         | Offline-Nachrichten-Emulation 2.10.11<br>Sichert Nachrichten an einen Offline-Benutzer als Alarm.   |   |  |
|         | Pidgin GTK+ Themenkontrolle 2.10.11<br>Erlaubt den Zugriff auf häufig benutzte gtkrc-Einstellungen. |   |  |
|         | <b>Pidgin Themen-Editor</b> 2.10.11<br>Pidgin Themen-Editor.                                        |   |  |
|         | Release-Benachrichtigung 2.10.11<br>Prüft regelmäßig, ob neue Versionen verfügbar sind.             |   |  |
|         | Senden-Knopf 2.10.11<br>Senden-Knopf für das Gesprächsfenster.                                      |   |  |
|         | Textersetzung 2.10.11<br>Ersetzt Text in ausgehenden Nachrichten durch benutzerdefinier             |   |  |
|         | Transparenz 2.10.11                                                                                 | ~ |  |
| 🗄 Plugi | n-Details                                                                                           | _ |  |
|         | Pl <u>ug</u> in konfigurieren S <u>c</u> hließen                                                    |   |  |

| Off-                 | the-Record Messaging ×                                                                                                    |
|----------------------|----------------------------------------------------------------------------------------------------|
| Konfiguration Bekann | te Fingerprints<br>sel                                                                                                    |
| Schlüssel für Konto: | 🕎 testuser@jabber.systemli.org/laptop (Max M                                                                              |
|                      | Kein Schlüssel vorhanden                                                                                                  |
|                      | Generieren                                                                                                    |
| OTR-Erscheinungsbild | ingen<br>itenversand aktivieren<br>ihtenversand automatisch aktivieren<br>ichtenversand erzwingen<br>igen nicht speichern |
|                      | >                                                                                                    |
|                      | S <u>c</u> hließen                                                                                                    |

Unter "Meine privaten Schlüssel" auf Generieren klicken, dort erhaltet ihr dann einen privaten Schlüssel (Fingerprint), danach das Fenster einfach mit OK bestätigen und die OTR-Einstellungen schließen.

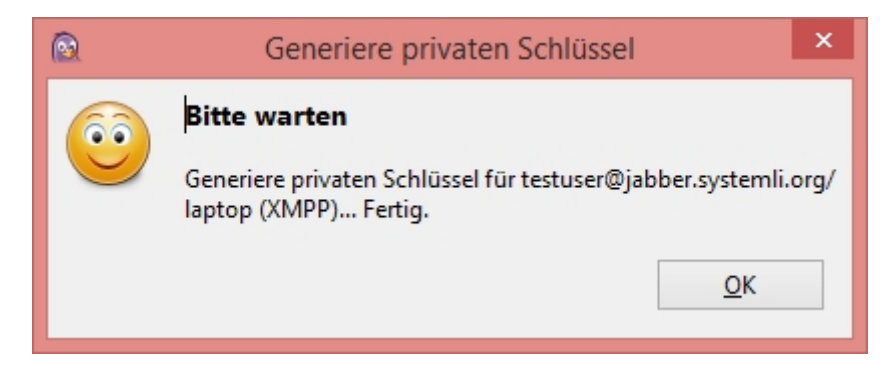

# 7 Buddys (Freunde)

#### 7.1 Buddys hinzufügen

In der Buddy-Liste unter Buddys - Buddy hinzufügen... (alternativ Strg+B) habt ihr nun die Möglichkeit, Freunde hinzuzufügen.

| 2                      | Buddy-Liste                      |                 | ×      |                                                            |      |
|------------------------|----------------------------------|-----------------|--------|------------------------------------------------------------|------|
| <u>B</u> uddys         | Konten <u>W</u> erkzeug          | e <u>H</u> ilfe |        |                                                            |      |
| <u>[9</u> ] <u>N</u> е | ue Sofortnachricht               | S               | strg+M |                                                            |      |
| in 😜                   | en <u>C</u> hat betreten         | 9               | Strg+C |                                                            |      |
| Ber                    | nu <u>t</u> zer-Info abrufen     |                 | Strg+I |                                                            |      |
| Ber                    | nutzer- <u>M</u> itschnitt ansel | hen             | Strg+L |                                                            |      |
| <u>A</u> n:            | zeigen                           |                 |        |                                                            |      |
| Bud                    | ddys <u>s</u> ortieren           |                 |        |                                                            |      |
| <b>∯</b> B <u>u</u> ¢  | ddy hinzufügen                   |                 | Strg+B |                                                            |      |
|                        | at hinzufügen                    |                 |        |                                                            |      |
| 🕆 <u>G</u> ru          | ippe hinzufügen                  |                 |        |                                                            |      |
| 🐔 <u>В</u> ее          | enden                            | 5               | Strg+Q |                                                            |      |
| 🔘 Ver                  | fügbar                           |                 | -      |                                                            |      |
| 2                      |                                  |                 | Buddy  | hinzufügen                                                 | ×    |
| 603                    | Einen Buddy hinzufüger           | ۱.              |        |                                                            |      |
|                        | K <u>o</u> nto                   |                 | 🕎 ter  | tuser@jabber.systemli.org/laptop (Max Mustermann) (XMPP) 🔻 | /    |
|                        | Benutzername des Budo            | lys:            |        |                                                            |      |
|                        | (Optionaler) A <u>l</u> ias:     |                 |        |                                                            |      |
|                        | (Optionale) <u>E</u> inladungsr  | achricht:       |        |                                                            |      |
|                        |                                  |                 |        |                                                            | iiii |
|                        | Buddy zu folgender <u>G</u> ru   | ppe hinzufüge   | :n:    | · · · · · · · · · · · · · · · · · · ·                      | 4    |

Unter Benutzername des Buddys ist der Jabber-Account einzutragen, also beispielsweise testfreund@jabber.systemli.org. Dein Buddy erhält dann eine sogenannte Freundschaftsanfrage und muss dich "Autorisieren".

¥

Das sieht bei deinem Buddy so aus:

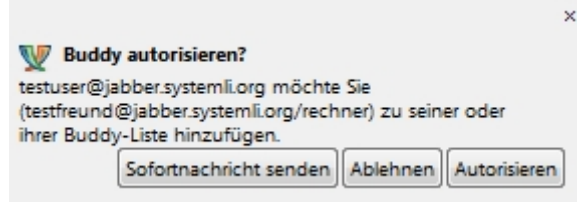

Sollte dein Buddy dich autorisiert haben, erhältst du ebenfalls solch eine Anfrage. Diese ebenfalls durch Klick auf "Autorisieren" bestätigen.

|                                                                                                    | ×      |
|----------------------------------------------------------------------------------------------------|--------|
| W Buddy autorisieren?                                                                                                    |        |
| testfreund@jabber.systemli.org möchte Sie<br>(testuser@jabber.systemli.org/laptop) zu seiner oder<br>ihrer Buddy-Liste hinzufügen. |        |
| Sofortnachricht senden Ablehnen Autori                                                                                             | sieren |

Jetzt erscheint dein Buddy in der Buddy-Liste. Durch Doppelklick auf seinen Namen öffnet sich das eigentliche Chatfenster.

| $\bigcirc$           | test             | freund@jal         | ber.s | systemli.org         |      | -    |        | ×     |
|----------------------|------------------|--------------------|-------|----------------------|------|------|--------|-------|
| <u>U</u> nterhaltung | <u>O</u> ptionen | Se <u>n</u> den an | OTR   | ĝ.                   |      |      |        |       |
| 🥥 testfreu           | nd@jabber.sy     | stemli.org         |       |                      |      |      |        |       |
|                      |                  |                    |       |                      |      |      |        | ^     |
|                      |                  |                    |       |                      |      |      |        |       |
|                      |                  |                    |       |                      |      |      |        |       |
|                      |                  |                    |       |                      |      |      |        |       |
|                      |                  |                    |       |                      |      |      |        |       |
|                      |                  |                    |       |                      |      |      |        |       |
|                      |                  |                    |       |                      |      |      |        |       |
|                      |                  |                    |       |                      |      |      |        |       |
|                      |                  |                    |       |                      |      |      |        |       |
|                      |                  |                    |       |                      |      |      |        |       |
|                      |                  |                    |       |                      |      | ~    |        |       |
| A Schrift            | 🕂 Einfügen       | i <u>L</u> ächeln  |       | <u>A</u> ufmerksamke | eit! | ég N | icht p | rivat |
|                      |                  |                    |       |                      |      |      |        |       |
|                      |                  |                    |       |                      |      |      |        |       |
|                      |                  |                    |       |                      |      |      |        |       |

# 7.2 Private Unterhaltung starten

Nun ist es noch notwendig eine private Unterhaltung zu starten und deinen Buddy zu authentifizieren. Dafür gibt es drei verschiedene Möglichkeiten.

| (  | 0                    | test                  | freund@ja          | bber.s | systemli.org     | -        |   | ×    |
|----|----------------------|-----------------------|--------------------|--------|------------------|----------|---|------|
|    | <u>U</u> nterhaltung | <u>O</u> ptionen      | Se <u>n</u> den an | OTR    | ĝ.               |          |   |      |
|    | 🥥 testfreun          | id@jabber.sy          | stemli.org         |        |                  |          |   |      |
|    |                      |                       |                    |        |                  |          |   | ^    |
|    |                      |                       |                    |        |                  |          |   |      |
|    |                      |                       |                    |        |                  |          |   |      |
|    |                      |                       |                    |        |                  |          |   |      |
|    |                      |                       |                    |        |                  |          |   |      |
|    |                      |                       |                    |        |                  |          |   |      |
|    |                      |                       |                    |        |                  |          |   |      |
|    |                      |                       |                    |        |                  |          |   |      |
|    |                      |                       |                    |        |                  |          |   | ~    |
|    |                      |                       | ~                  |        |                  |          | _ | i t  |
|    | Private Unterh       | altung starte         | n                  |        |                  |          | P | IVat |
|    | Private Unterh       | altung be <u>e</u> nd | den                |        |                  |          |   |      |
|    | Buddy <u>a</u> uthen | tifizieren            |                    |        |                  |          |   |      |
| V  | testfreund@ja        | bber.systeml          | li.org (testuse    | r@jabb | er.systemli.org/ | (laptop) |   |      |
| (a | Nicht privat         |                       |                    |        |                  |          |   |      |
| Ø  | <u>W</u> as ist das? |                       |                    |        |                  |          |   |      |

# 7.3 Authentifizierung

|   |                    | (           | )                               | test                                | freund@ja                            | bber.s             | systemli.org               | -       |       | ×       |
|---|--------------------|-------------|---------------------------------|-------------------------------------|--------------------------------------|--------------------|----------------------------|---------|-------|---------|
|   |                    |             | <u>U</u> nterhaltung            | <u>Optionen</u>                     | Se <u>n</u> den an                   | OTR                |                            |         |       |         |
|   |                    |             | iestfreun                       | d@jabber.sy                         | stemli.org                           |                    |                            |         |       |         |
|   |                    |             | (16:00:52) Vers<br>testfreund@j | suche, eine<br>abber.syste          | private Unte<br><u>mli.org</u> zu be | rhaltur<br>eginner | ng mit<br>n                |         |       | ^       |
|   |                    |             | authentifizie                   | rt. Sie sollte                      | n diesen Bud                         | ldy <u>aut</u>     | hentifizieren.             |         |       |         |
|   |                    |             | (16:01:00) I<br>testfreund@i    | Nicht <u>verifiz</u><br>abber.syste | <u>tierte</u> Unterl<br>mli.org/rech | naltung<br>ner be  | ı mit<br>aonnen, Ihr Clien | t speid | hert  |         |
|   |                    |             | diese Unterh                    | altung nicht                        |                                      |                    | <b>,</b>                   |         |       |         |
|   |                    |             |                                 |                                     |                                      |                    |                            |         |       |         |
|   |                    |             |                                 |                                     |                                      |                    |                            |         |       |         |
|   |                    |             |                                 |                                     |                                      |                    |                            |         |       |         |
|   |                    |             |                                 |                                     |                                      |                    |                            |         |       |         |
|   |                    |             |                                 |                                     | 1                                    | 1                  |                            |         |       | _       |
|   | Aktualisie         | re <u>F</u> | Private Unterha                 | ltung                               |                                      |                    |                            |         | nveri | fiziert |
|   | Private Un         | ter         | haltung be <u>e</u> nd          | en                                  |                                      |                    |                            |         |       |         |
|   | Buddy <u>a</u> ut  | he          | ntifizieren                     |                                     |                                      |                    |                            |         |       |         |
| V | testfreund         | l@j         | abber.systemli                  | .org/rechner                        | (testuser@ja                         | bber.sy            | stemli.org/laptop)         | )       |       |         |
|   | Unverifizie        | ert         |                                 |                                     |                                      |                    |                            |         |       |         |
|   | <u>W</u> as ist da | s?          |                                 |                                     |                                      |                    |                            |         |       |         |

Durch Klick auf "Unverifiziert" im Chatfenster und im anschließenden Auswahlmenü auf "Buddy authentifizieren", ist jetzt noch die Authentifizierung deines Buddys notwendig. Welche Authentifizierungsart ihr wählt, ist völlig egal.

# Möglichkeit Nummer 1: Frage und Antwort

| <b>(</b> | Authentifiziere Buddy                                                                                                    | ×  |  |  |  |  |  |
|----------|----------------------------------------------------------------------------------------------------|----|--|--|--|--|--|
| 60       | Authentifiziere testfreund@jabber.systemli.org                                                                                                    |    |  |  |  |  |  |
|          | Einen Buddy zu authentifizieren hilft sicherzustellen, dass die<br>Person, mit der Sie sprechen, die ist, die sie zu sein behauptet.                                                                                                    |    |  |  |  |  |  |
|          | Frage und Antwort                                                                                                    |    |  |  |  |  |  |
|          | Wanten Sie zur Autnentifizierung eine Frage, deren Antwort hur Ihnen<br>und Ihrem Buddy bekannt ist. Geben Sie die Frage und Antwort ein und<br>warten Sie dann darauf, dass Ihr Buddy diese Antwort ebenfalls eingibt.<br>Sollten die Antworten nicht übereinstimmen, haben Sie es möglicherwei<br>mit einem Hochstapler zu tun. Frage hier eingeben: | se |  |  |  |  |  |
|          | Geheime Antwort hier eingeben:<br>(Groß-/Kleinschreibung relevant)                                                                                                    |    |  |  |  |  |  |
| E        | lilfe <u>A</u> bbrechen <u>A</u> uthentifiziere                                                                                                    | en |  |  |  |  |  |

# Möglichkeit Nummer 2 – Gemeinsam bekannte Passphrase:

|    | Authentifiziere Buddy                                                                                                    | × |  |  |  |  |  |
|----|----------------------------------------------------------------------------------------------------|---|--|--|--|--|--|
| 60 | Authentifiziere testfreund@jabber.systemli.org                                                                                                    |   |  |  |  |  |  |
|    | Einen Buddy zu authentifizieren hilft sicherzustellen, dass die<br>Person, mit der Sie sprechen, die ist, die sie zu sein behauptet.                                                                                                    |   |  |  |  |  |  |
|    | Wie möchten Sie Ihren Buddy authentifizieren?                                                                                                    |   |  |  |  |  |  |
|    | Gemeinsam bekannte Passphrase                                                                                                    | ~ |  |  |  |  |  |
|    | Wählen Sie zur Authentifizierung eine Passphrase, die nur Ihnen und<br>Ihrem Buddy bekannt ist. Geben Sie diese Passphrase ein, warten Sie dann<br>darauf, dass Ihr Buddy diese Passphrase ebenfalls eingibt. Wenn die<br>Passphrasen nicht übereinstimmen, haben Sie es möglicherweise mit<br>einem Hochstapler zu tun. |   |  |  |  |  |  |
|    |                                                                                                    |   |  |  |  |  |  |
|    |                                                                                                    |   |  |  |  |  |  |
| Ŀ  | <u>A</u> bbrechen <u>A</u> uthentifiziere                                                                                                    | n |  |  |  |  |  |

Möglichkeit Nummer 3 – Manueller Fingerprint-Vergleich

|    | Authentifiziere Buddy                                                                                                    | ×           |  |  |  |  |  |  |  |
|----|----------------------------------------------------------------------------------------------------|-------------|--|--|--|--|--|--|--|
| 60 | Authentifiziere testfreund@jabber.systemli.org                                                                                                    |             |  |  |  |  |  |  |  |
|    | Einen Buddy zu authentifizieren hilft sicherzustellen, dass die<br>Person, mit der Sie sprechen, die ist, die sie zu sein behauptet.                                                                                                    |             |  |  |  |  |  |  |  |
|    | Wie möchten Sie Ihren Buddy authentifizieren?                                                                                                    |             |  |  |  |  |  |  |  |
|    | Manueller Fingerprint-Vergleich                                                                                                    | ~           |  |  |  |  |  |  |  |
|    | Fingerprint für Sie, testuser@jabber.systemli.org/laptop (XMP<br>0111732A 501CB18E E9C23418 191CA232 820C60AB<br>Angegebener Fingerprint für testfreund@jabber.systemli.org:<br>736E4441 A7748883 057707D5 E0E5DB29 9DC6FD78<br>Ich habe nicht v überprüft, dass dies tatsächlich der richt<br>Fingerprint für testfreund@jabber.systemli.org ist. | P):<br>tige |  |  |  |  |  |  |  |
| H  | ilfe <u>A</u> bbrechen <u>A</u> uthentifizierer                                                                                                    | n           |  |  |  |  |  |  |  |

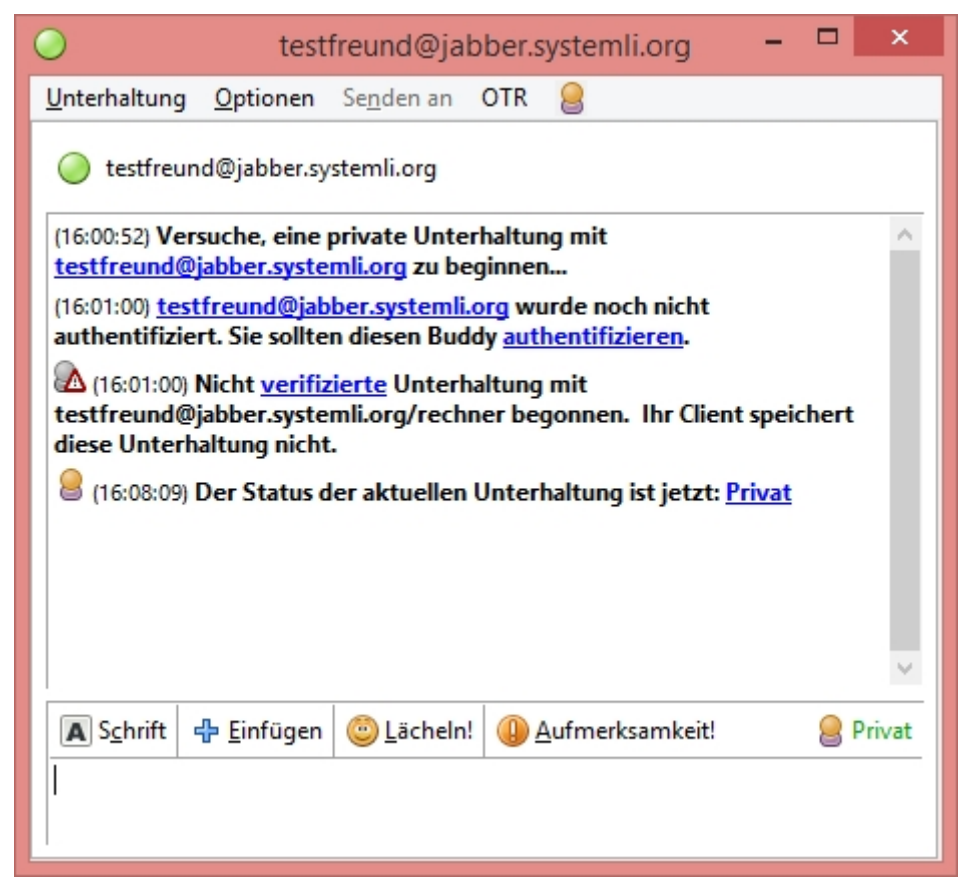

## 7.4 Weitere Tipps:

- Private Unterhaltungen immer beenden, bevor du Pidgin schließt.
- Stelle sicher, dass niemand Zugriff auf deinen Computer hat, solange du eingeloggt bist.
- Halte dein Betriebssystem & deine Sicherheitssoftware auf dem aktuellen Stand.
- Offline Buddys lassen sich in der Buddy-Liste unter "Buddys Anzeigen Offline Buddys" anzeigen
- für Smartphone-Nutzer mit Android oder iOS ist die App "ChatSecure" empfehlenswert
- Pidgin Portable bietet die Möglichkeit jederzeit von einem USB-Stick gestartet zu werden <a href="http://portableapps.com/de/apps/internet/pidgin\_portable">http://portableapps.com/de/apps/internet/pidgin\_portable</a>

## 8 Kontakt und Links

Bei Fragen, Anregungen und Kritik könnt Ihr euch gerne per E-Mail an <u>antifa-</u> <u>sth@riseup.net</u> melden.

Um sicher mit uns in Kontakt zu treten, verschlüsselt eure Mails mit unserem PGP-Schlüssel.

Fingerabdruck: FEEB AF58 73D8 DABE 06C6 E470 A103 D34E FB4B E829

Weitere Infos erhaltet ihr unter: <u>http://www.afaction.info/</u> <u>https://wiki.systemli.org/howto/jabber</u> <u>https://www.systemli.org/service/xmpp.html</u>

Stand 11.02.2015